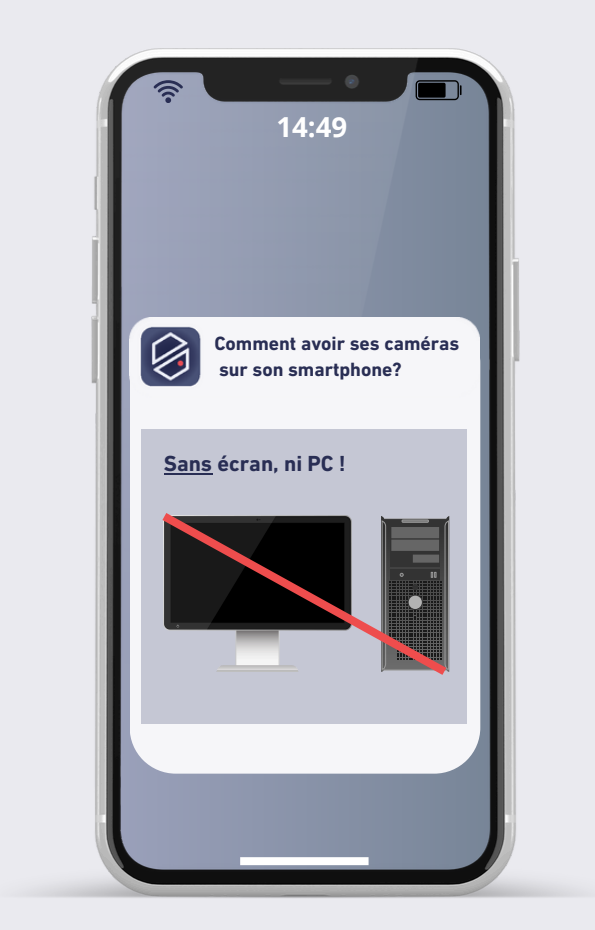

1

TÉLÉCHARGEZ L'APPLICATION 2 PARAMÉTREZ L'APPLICATION 3

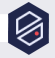

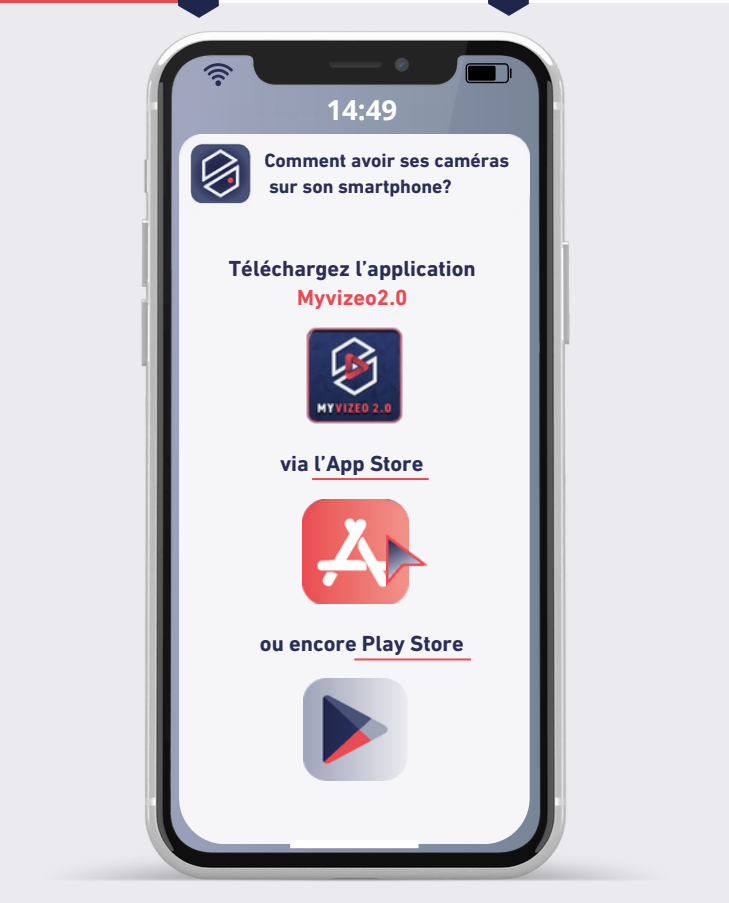

1

TÉLÉCHARGEZ L'APPLICATION 2 PARAMÉTREZ L'APPLICATION 3

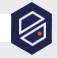

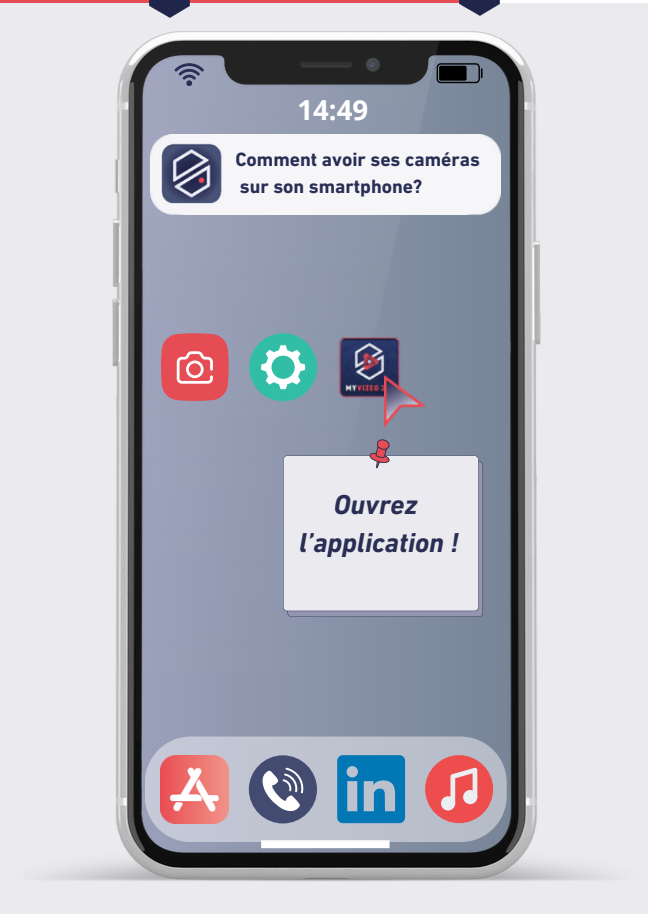

1

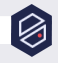

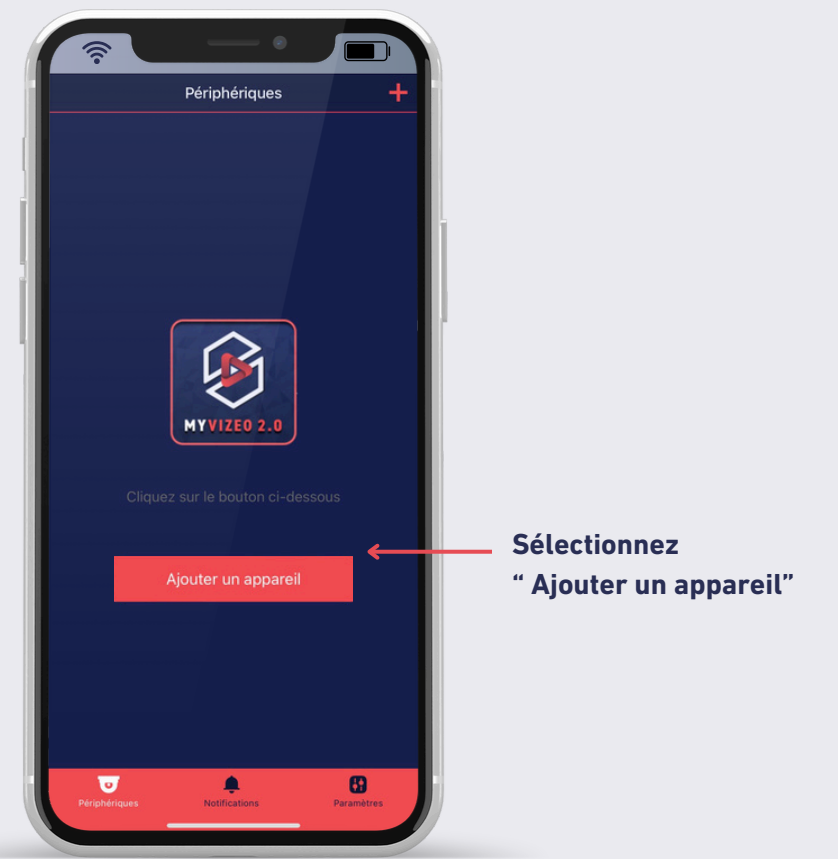

1

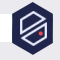

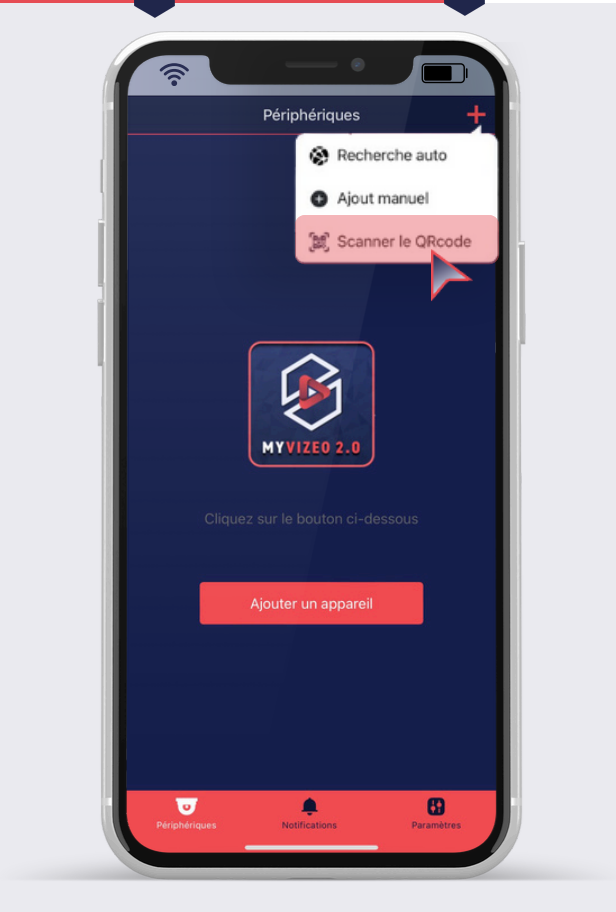

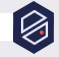

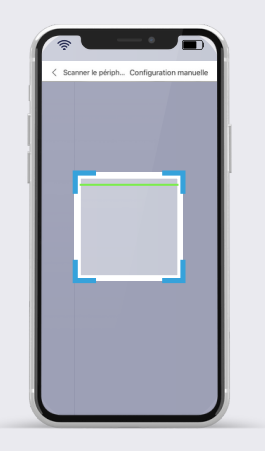

Scannez le QR code présent sur le dessus de votre enregistreur

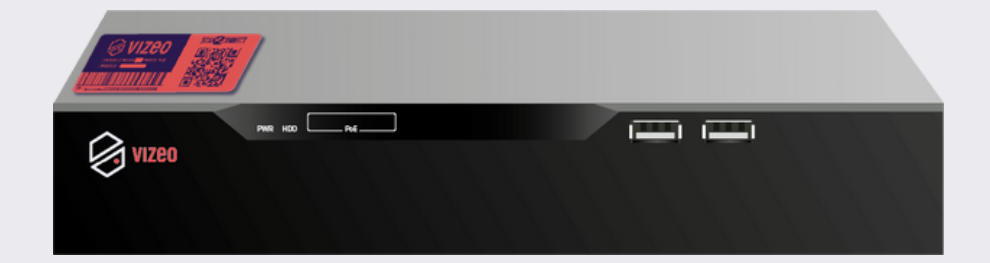

1

ACCÉDEZ À VOS CAMERAS

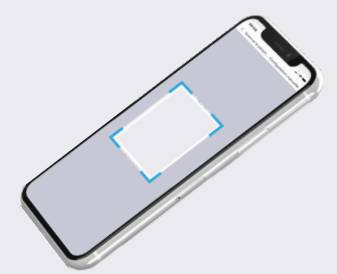

Puis patientez jusqu'à l'apparition de le page "Ajouter un appareil".

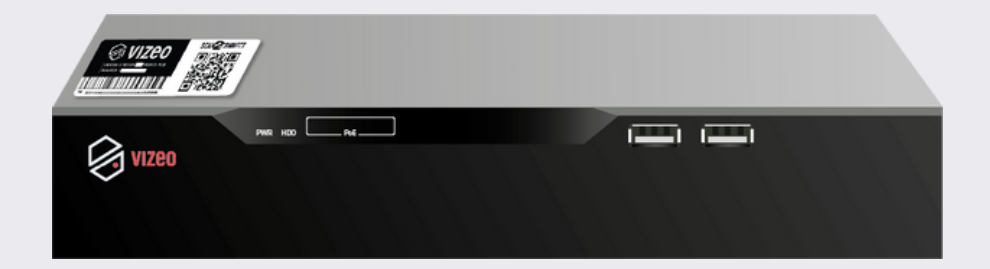

ACCÉDEZ À VOS CAMERAS

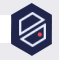

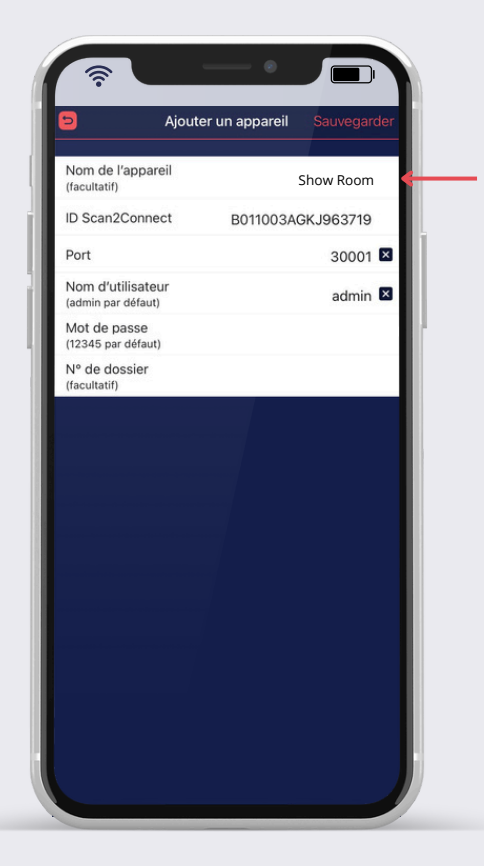

#### Nommez votre appareil (facultatif)

| Ø | Nommez votre appareil (facultatif)                                                     |
|---|----------------------------------------------------------------------------------------|
| 0 | Votre ID est automatiquement renseigné<br>après le Scan du QRCODE<br>(ne pas modifier) |
| 0 | Le port utilisé pour se connecter à votre<br>appareil (ne pas modifier)                |
| 0 | Renseignez votre nom d'utilisateur<br>(par défaut admin)                               |
| 0 | Renseignez votre mot de passe<br>(par défaut 12345)                                    |
| 0 | Renseignez votre N° de dossier<br>(facultatif)                                         |

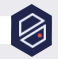

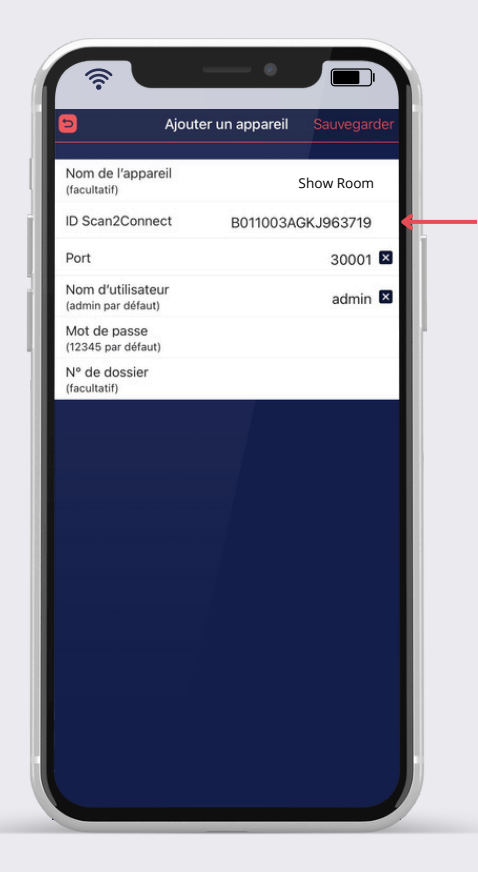

### Votre ID est automatiquement renseigné après le Scan du QRCODE (ne pas modifier)

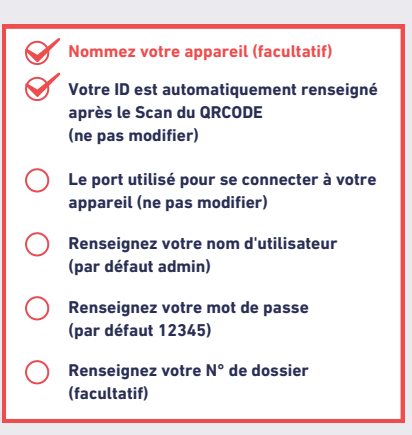

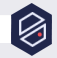

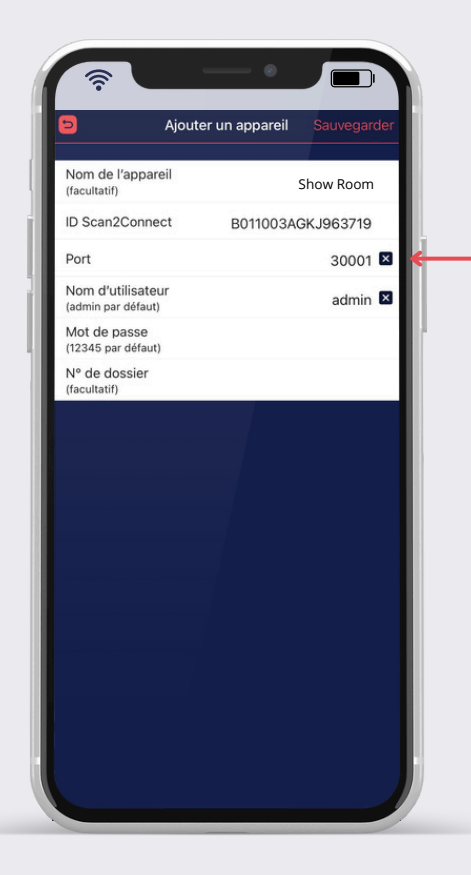

# Le port utilisé pour se connecter à votre appareil (ne pas modifier)

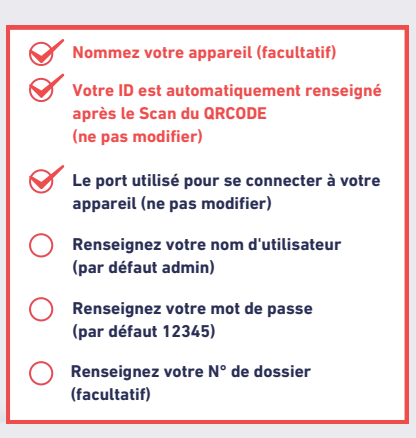

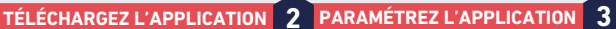

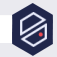

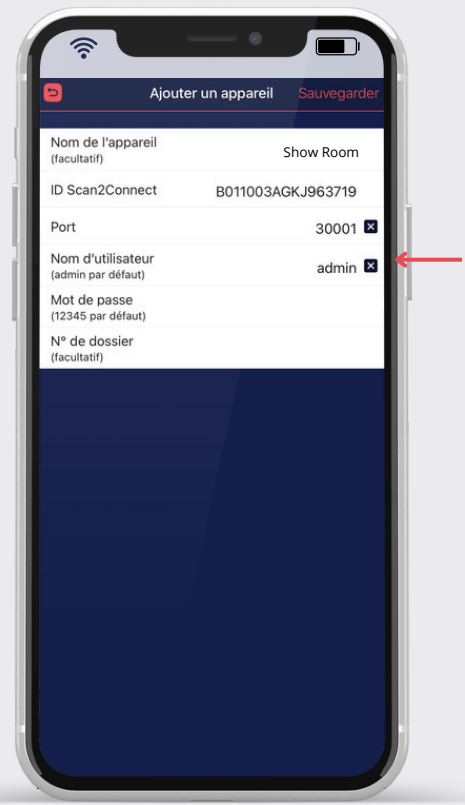

### **Renseignez votre nom** d'utilisateur (par défaut admin)

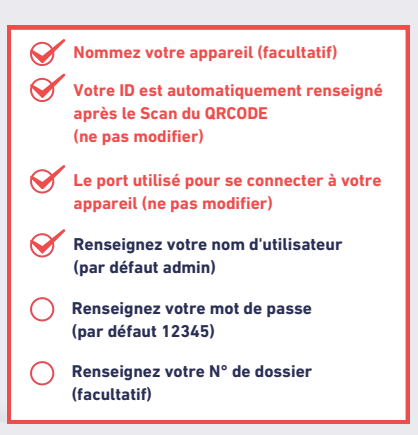

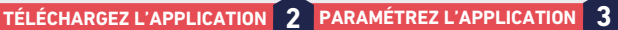

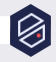

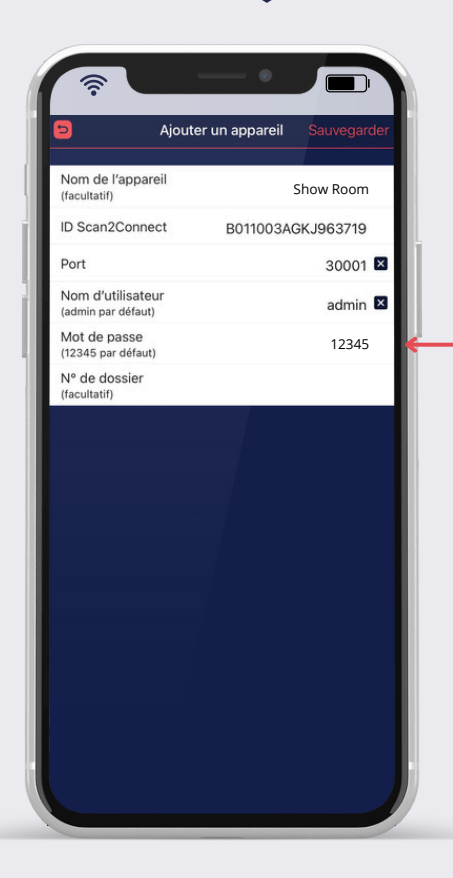

## Renseignez votre mot de passe (par défaut 12345)

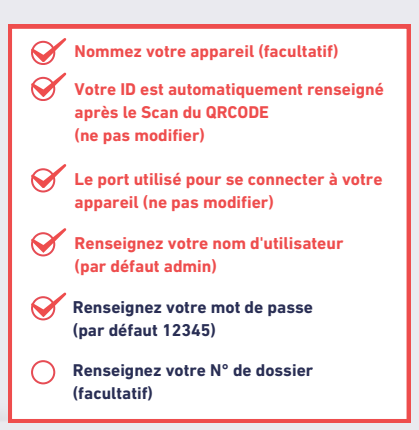

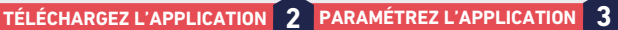

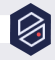

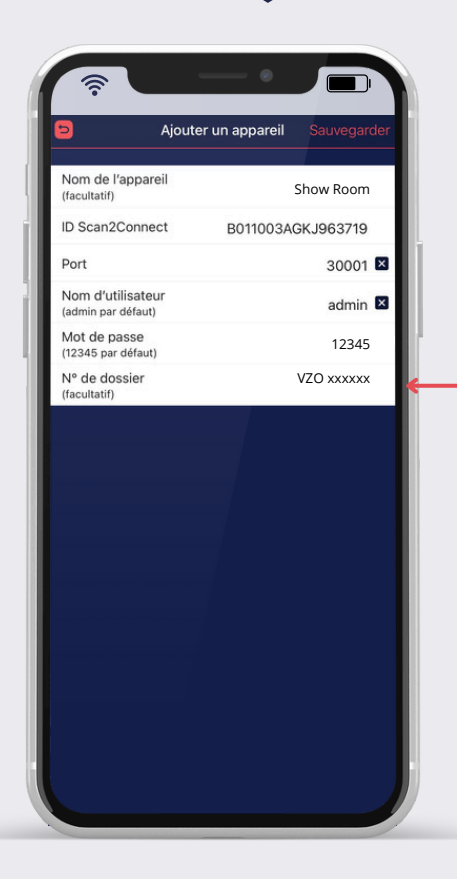

## Renseignez votre N° de dossier (facultatif)

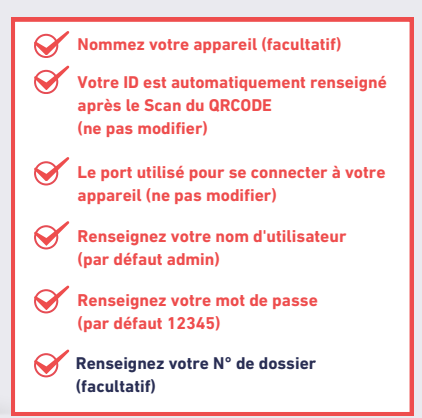

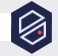

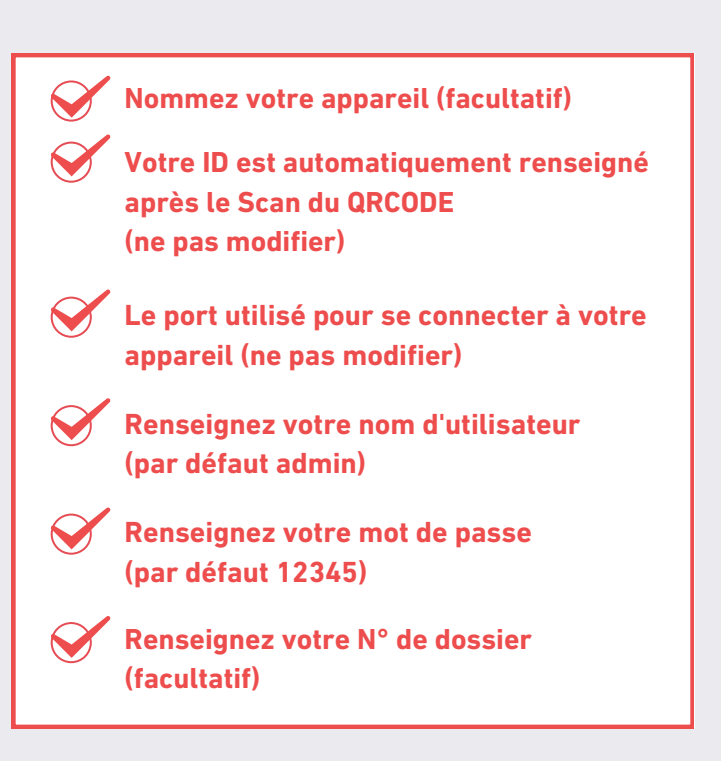

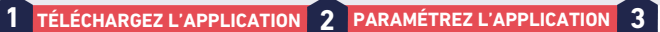

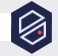

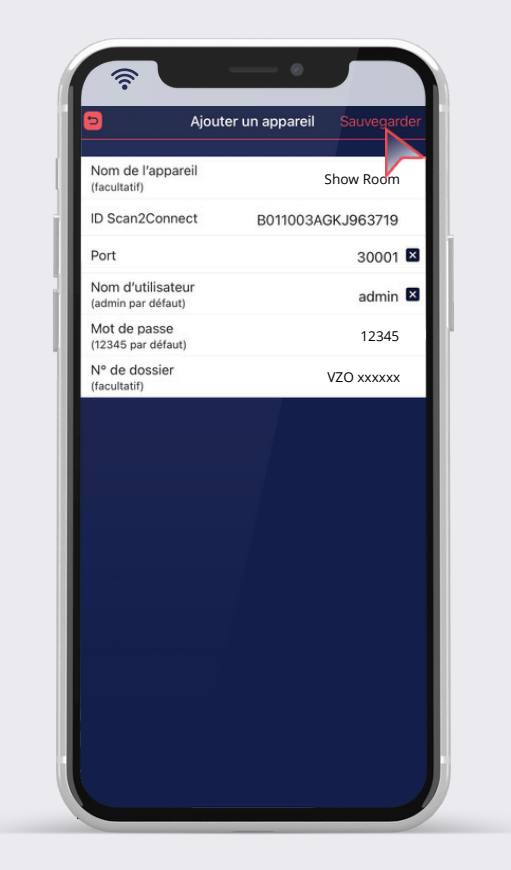

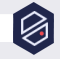

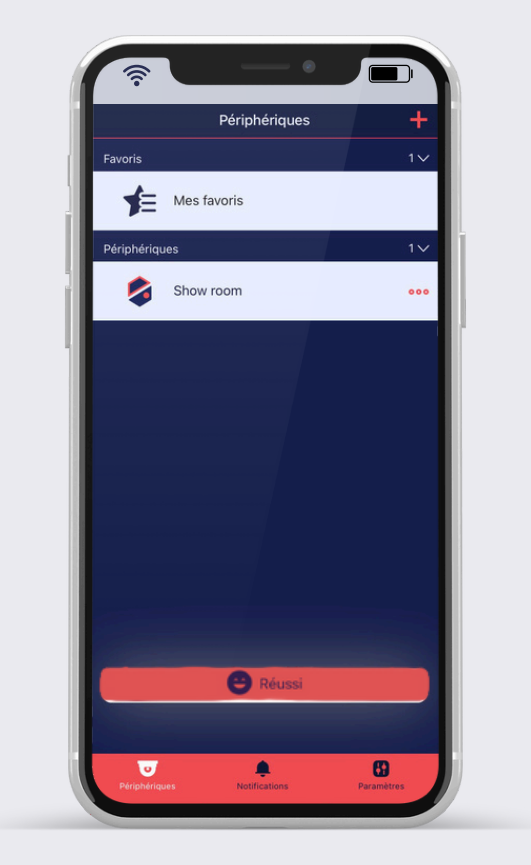

ACCÉDEZ À VOS CAMERAS

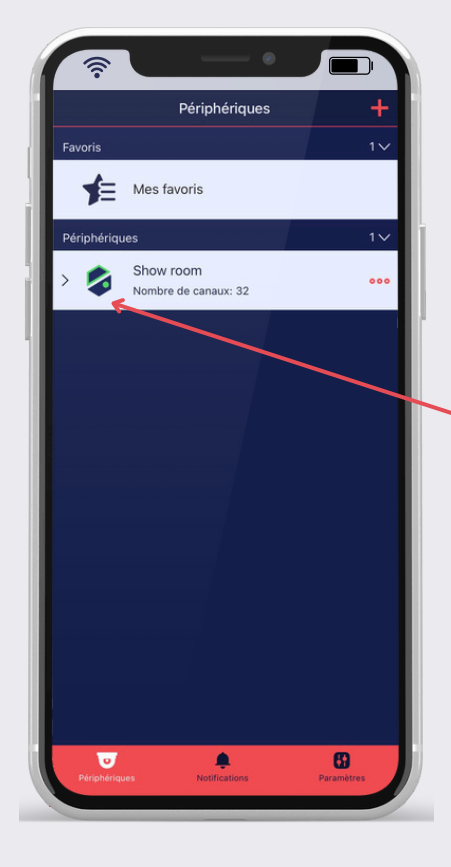

Patientez jusqu'à ce que le logo devienne vert

Ce qui indiquera que vos caméras sont en ligne

ACCÉDEZ À VOS CAMERAS

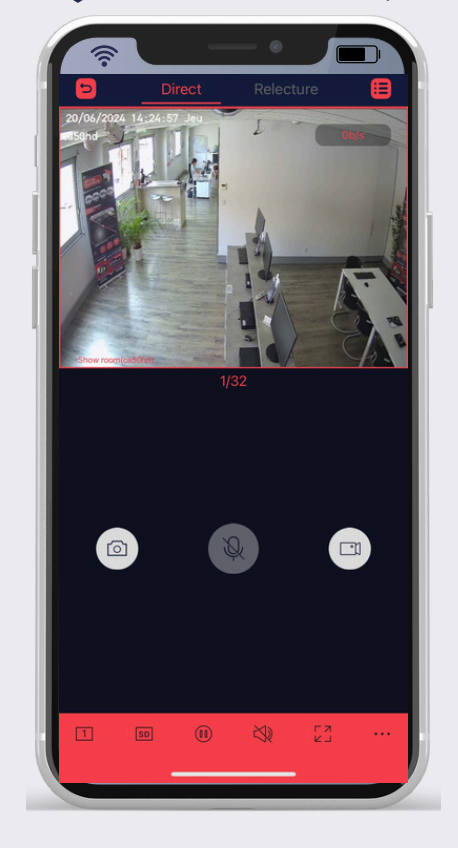

#### Retrouvez vos caméras en direct !

ACCÉDEZ À VOS CAMERAS

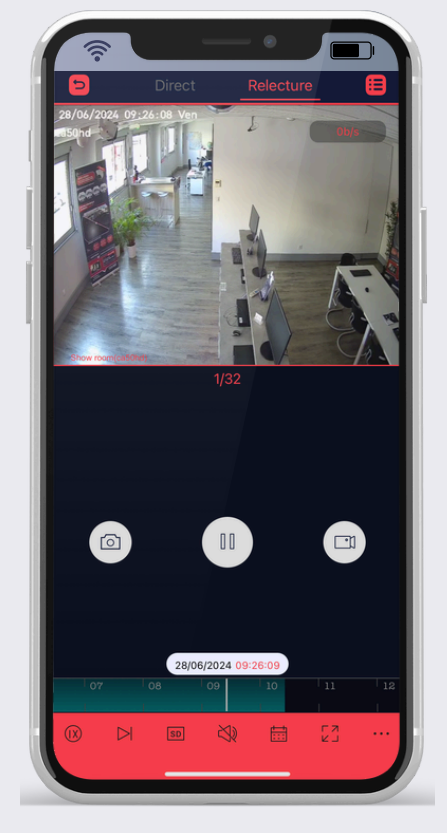

#### **Retrouvez vos enregistrements !**